# [環保署環保專責人員交流園地]

(https://epaforum.moenv.gov.tw) 加入會員後,園地亦可隨時掌握最新環保政 策、環保法規、技術新知及開班訊息。

也可直接進環訓所系統

https://record.moenv.gov.tw/NERAWEB/Member/ wFrmMemLogin.aspx

證照訓練->測驗及問卷-> [個人代碼]打入身份證字號 [學員編號]填學號 即可進入線上測驗. [到職訓練學員須知]

及格之認定:

(一) 法規課程須參加線上測驗(測驗題型為10
 題選擇題),測驗成績以100分為滿分,
 60 分為及格。測驗成績達60 分以上,並

完成填寫課程問卷,方認定為訓練及格;

成績不及格者,應重新報名參訓。

(二)請假(包括公假及曠、缺課)時數達總訓 練時數4分之1以上者,即予退訓,應重 新報名參訓,其已繳訓練費用不予退還。

到職訓練證明下載:

學員依限[結訓後7日內](注意:結訓日統一訂在 第二週週日,不一定是上完課那天)完成線上問 卷及測驗及格,[於受訓結束一週後],可至本署 環保專責人員交流園地(見上一頁)下載到職訓練 證明。

線上測驗及訓練證明下載操作說明請參見

[環保專責人員到職及在職訓練線上測驗問卷及訓練證明下載] 操作使用說明。(會另外 Email 給到職訓練學員)

# 環保專責人員到職及在職訓練線上測驗問卷及訓練證明下載

# 操作使用說明

<u>到職及</u>在職訓練班期之學員,需於受訓結束一週内完成線上問卷及測驗及格,方能下 載訓練證明。

學員需透過『環保專責人員交流園地』,方能執行下列功能:

1. 進入環保專責人員交流園地網站 (https://epaforum.moenv.gov.tw/index.php)

點選首頁右上角「登入」進入登入頁面(若還沒有帳號,請點選註冊新帳號)

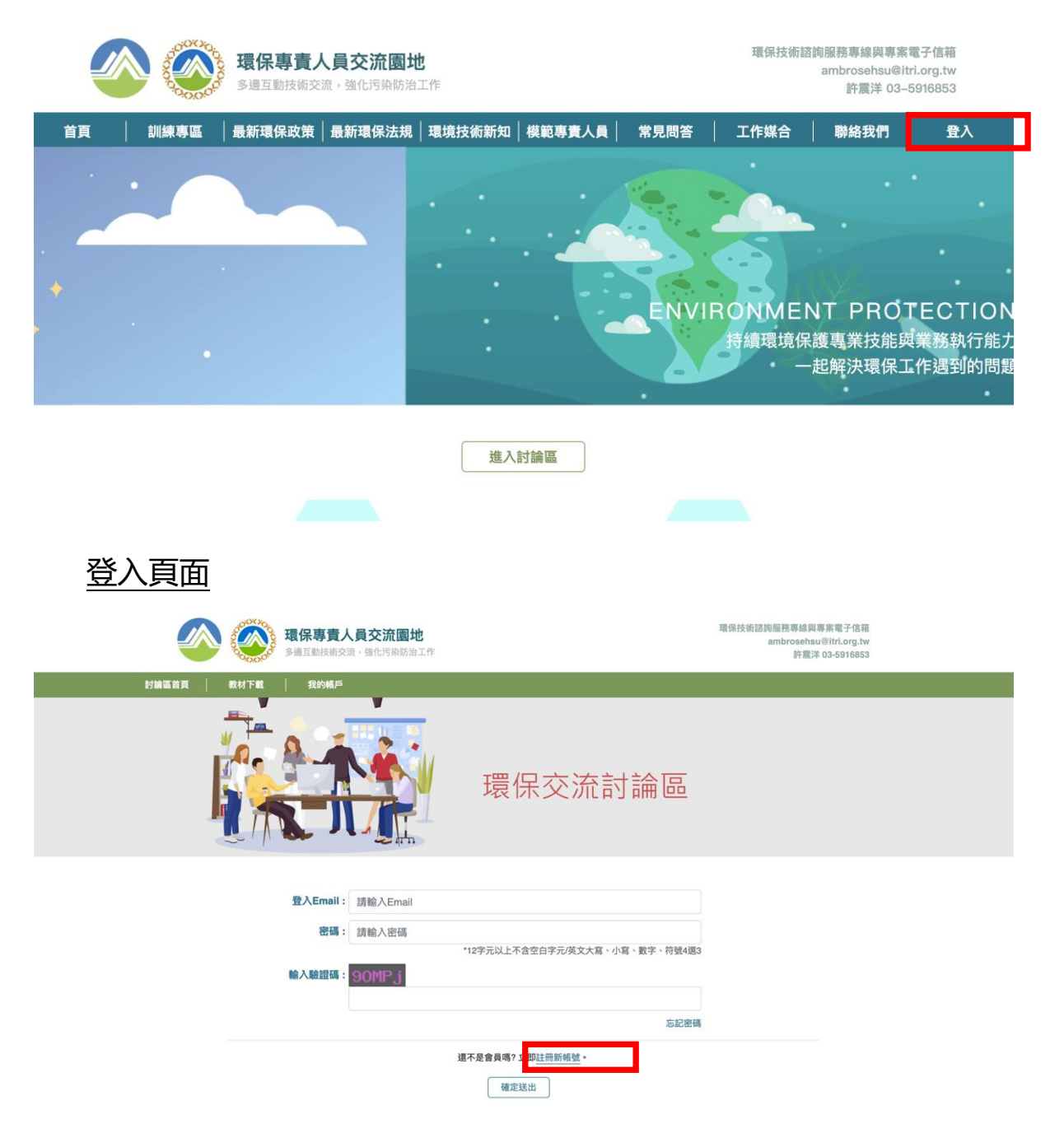

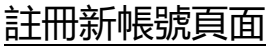

| (1) | 給λ 容料    |
|-----|----------|
|     | 州別ノ、「夏小丁 |

|    | _15 |   | 1 | <b>E</b> .A. | 276 |  |
|----|-----|---|---|--------------|-----|--|
|    | 60  |   |   |              | 58° |  |
| ノロ | レス  | 1 | Ľ | 网双           | 미코  |  |

3 完成帳號啟用

#### \*為必填欄位

| *暱稱:    | 請輸入暱稱                                                                                      |            |    |
|---------|--------------------------------------------------------------------------------------------|------------|----|
| *會員姓名:  | 請輸入姓名                                                                                      |            |    |
| *電子郵件:  | 請輸入Email,此為您的登入帳號以及驗證用Email                                                                |            |    |
| *登入密碼:  | 12字元以上不含空白字元/英文大寫、小寫、數字、符號4選3                                                              |            |    |
| *身分證字號: | 請輸入身分證字號                                                                                   |            |    |
| *手機號碼:  | 請輸入台灣的行動電話號碼,格式為 0922123456 請不要有任何符號                                                       |            |    |
| 證照號碼:   | 請輸入證照號碼,若有多個請以全型逗號分隔                                                                       |            |    |
|         | 若忘記您的證照號碼,請由此查詢                                                                            |            |    |
|         | nttps://record.epa.gov.tw/eptiweb/Voucher/wFrmLicinq.aspx                                  |            |    |
|         | <ul> <li>□ 我已經閱讀服務條款並且同意註冊為會員,按這裡檢視本站的服務條款。</li> <li>□ 我已經閱讀並同意遵守版規,按這裡檢視本站的版規。</li> </ul> |            |    |
|         | 送出後請至Email信箱查看驗證碼,若您是使用gmail等免費信箱,請留意您的認證信                                                 | 是否在垃圾郵件中,謝 | 謝。 |

## 2. 登入成功之後, 點選左上方「環保專責人員交流園地」回到網站首頁

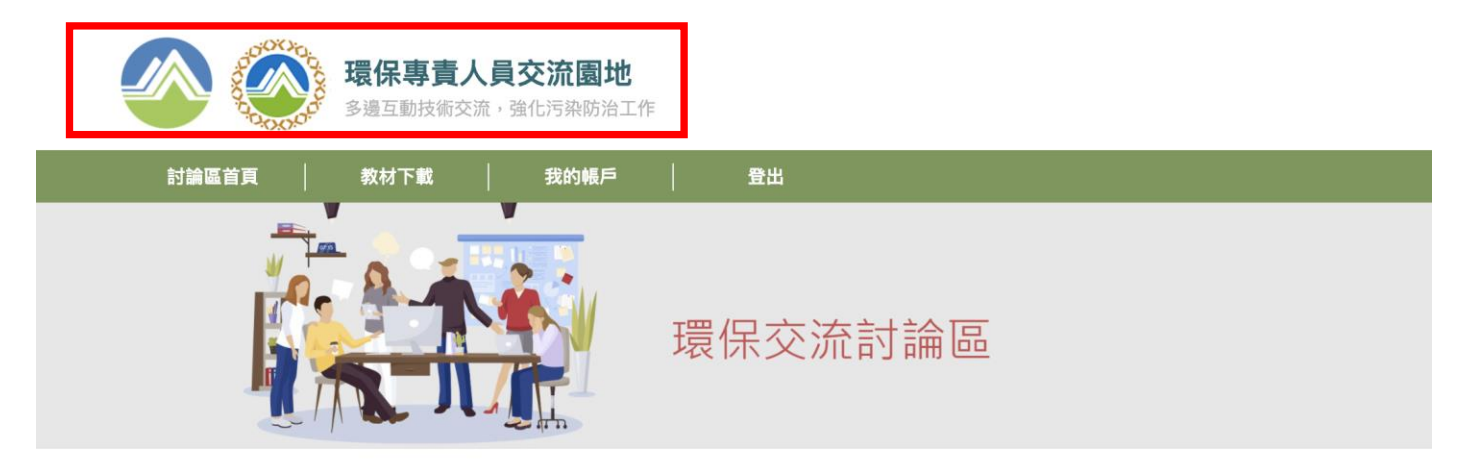

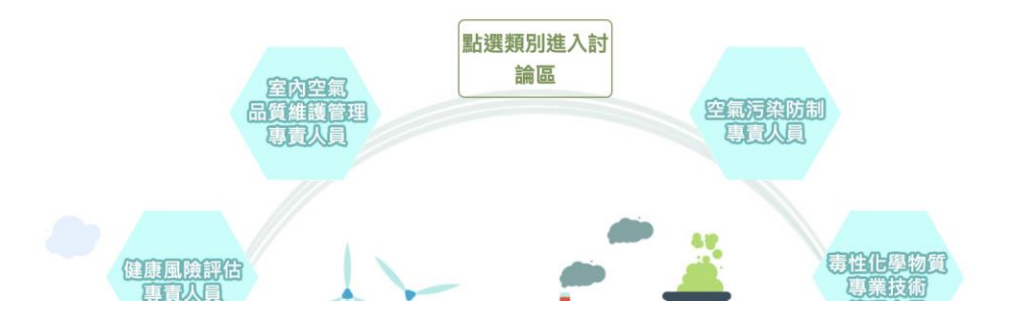

# 3. 點選要進入的論壇後,出現以下畫面,請點選左上方的「訓練專區」。

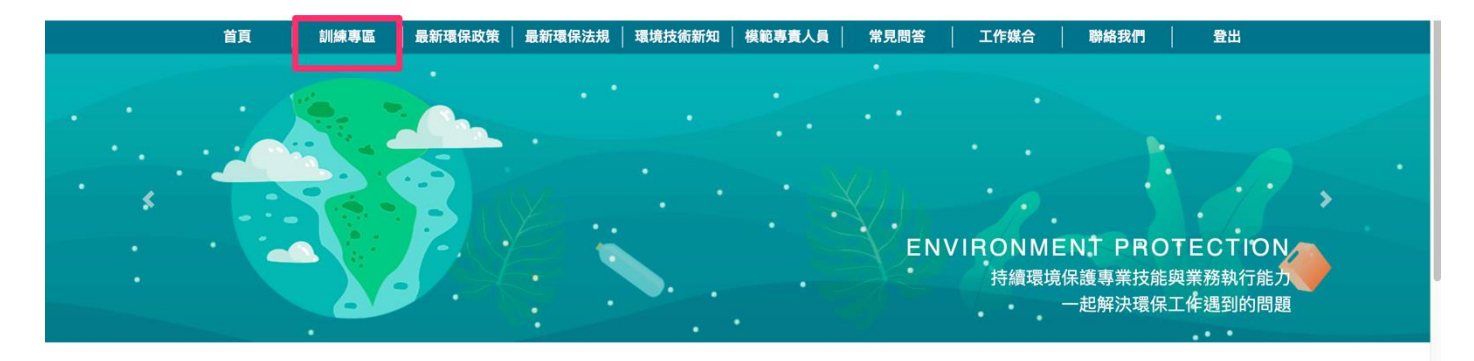

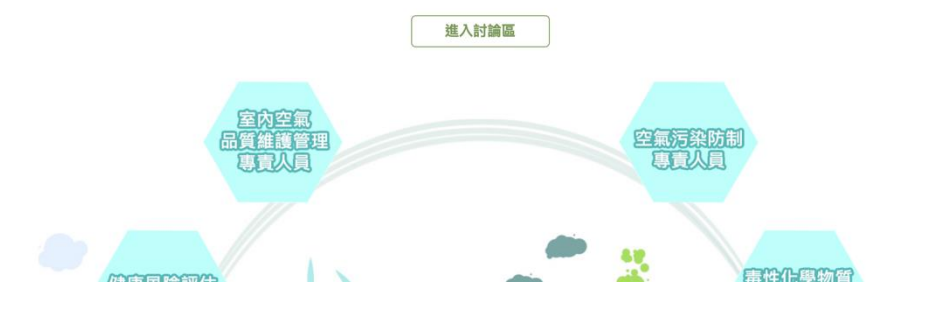

# 4. 進入訓練專區後,可點選「訓練證明下載」及「測驗及問卷」。

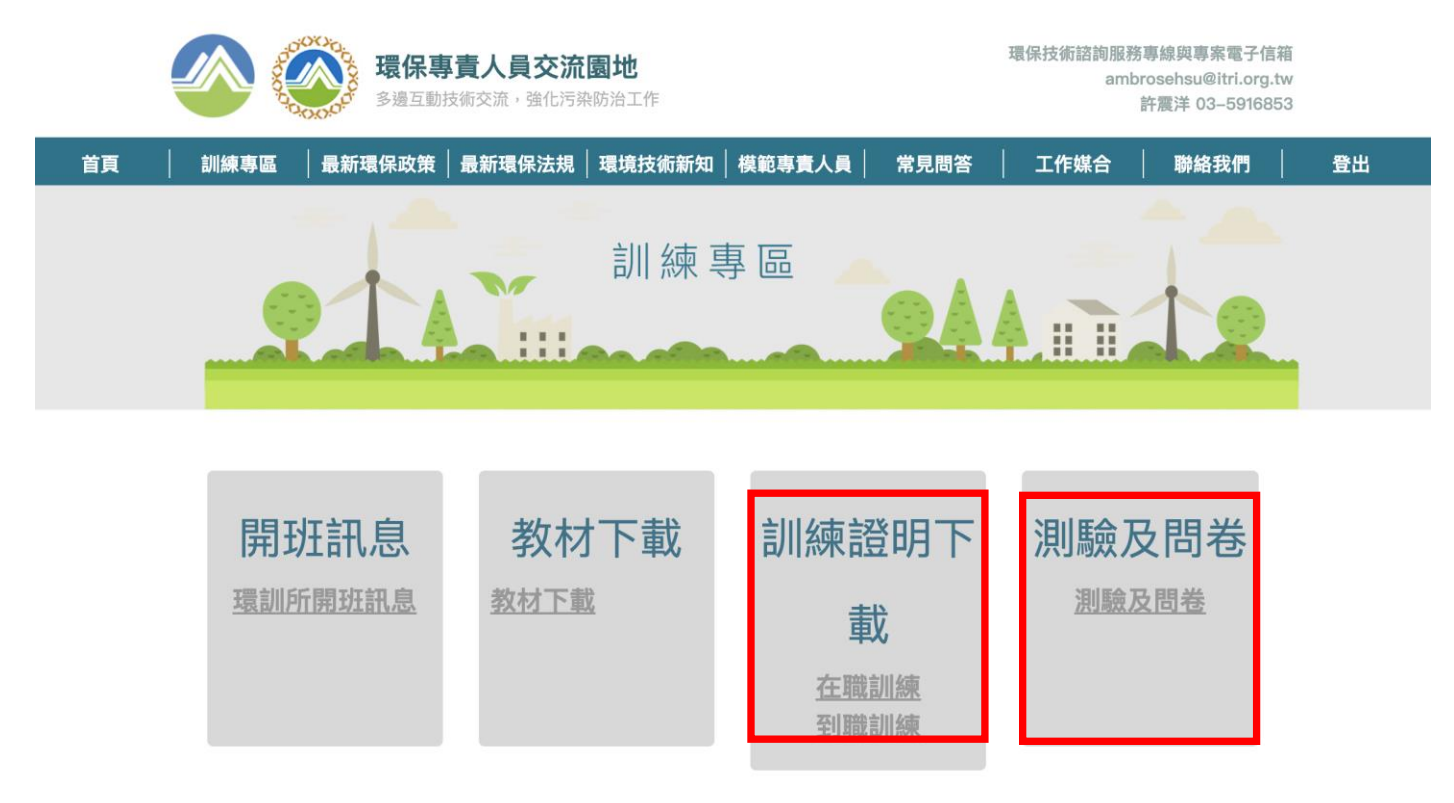

#### 4-1 測驗及問卷下載

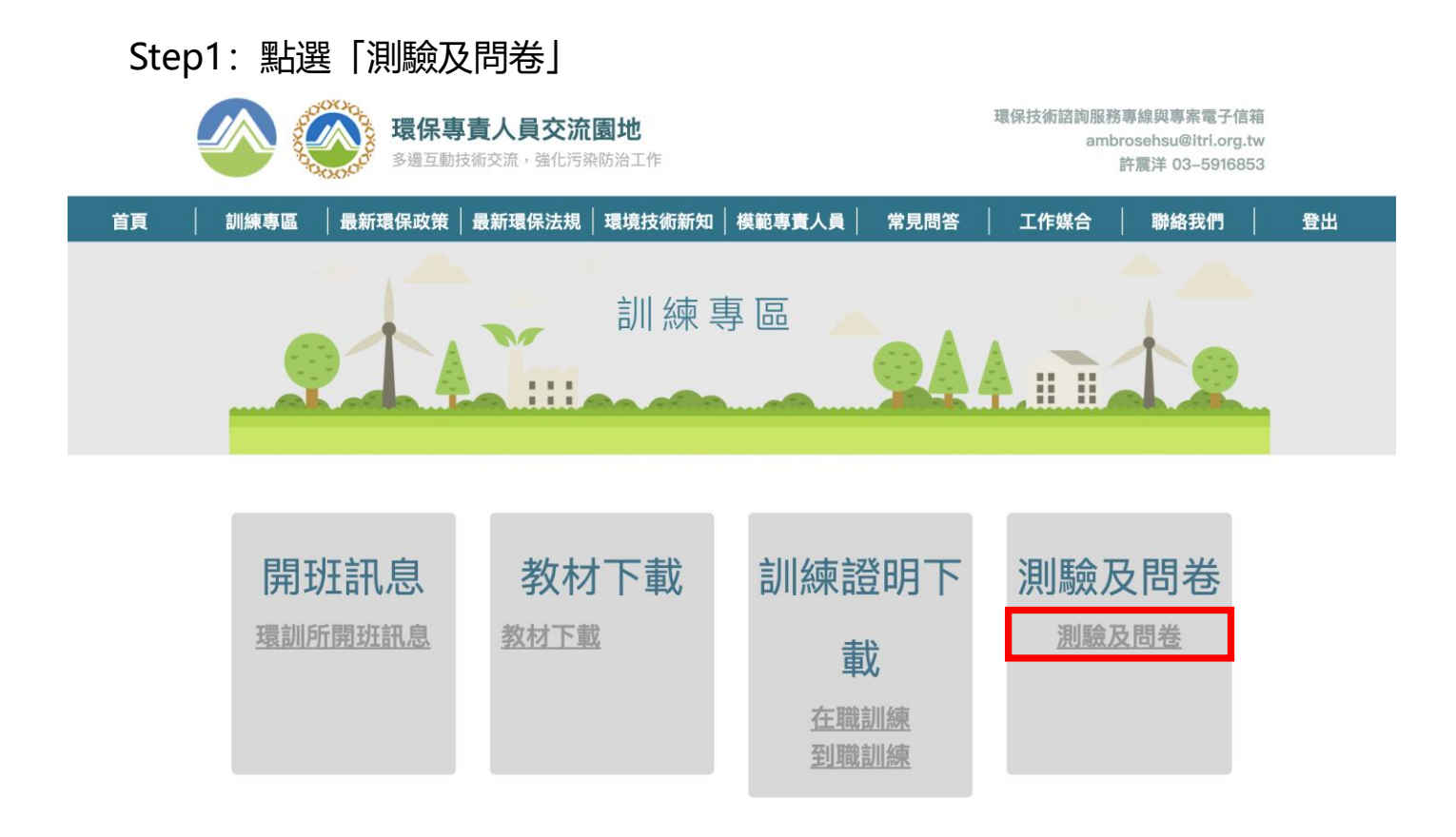

Step2: 輸入8碼學員編號 (如: 10902001) => 點選「查詢」

| 環境保護人 | <b>員訓練所</b><br>興深統 | 字級小中ズ重新整理 |
|-------|--------------------|-----------|
| 測驗及問卷 |                    |           |
| 個人代碼  | ●●●●●●●●●● 説明      |           |
| 學員編號  | (例:10902001)       |           |
| 查詢    | 清除                 |           |

| 行政院環境保護署 環境保護人員訓練所                       |  |
|------------------------------------------|--|
| 地址:320217桃園市中壢區民族路三段260號5樓 電話:03-4020789 |  |
| 若您有其他環保問題,講至意見僧籍,感謝您的資資建議。               |  |
| 資訊安全政策 網頁政策及宣告 隱私權保護政策                   |  |
| 更新日期:110.01.19                           |  |

## Step3: 若通過檢核, 顯示可測驗及問卷班期資料頁面

- ▶ 測驗
- A.點選「測驗」

| 環境保護人員訓練所<br>環際副設管理系統 |                  |           |           |    | Contraction of the second second seco |
|-----------------------|------------------|-----------|-----------|----|----------------------------------------------------------------------------------------------------|
| 測驗及問卷                 | <b>HB SI</b> I   | 閉鐘日期      | 经审日期      | 羽織 | 問券                                                                                                    |
| (污)水處理專賽人員到職訓練        | ינע מאל<br>11010 | 110.01.18 | 110.01.18 |    | 問卷                                                                                                    |

行政院環境保護署環境保護人員訓練所 地址:320217桃園市中壢區民族路三段260號5樓 電話:03-4020789 若您有其他環保問題,請至意見信箱,感謝您的寶貴建議。 資訊安全政策 網頁政策及宣告 隱私權保護政策 更新日期:110.01.19

B.輸入答案 => 完成作答, 點選「送出答案, 結束測驗」

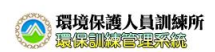

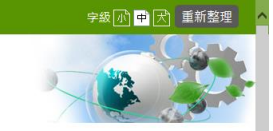

| 測駁                                     | ŧ.                                                                                                    |          |
|----------------------------------------|----------------------------------------------------------------------------------------------------|----------|
| 選擇是                                    | 图(每題10分) 利餘時間:                                                                                                    | 00:39:56 |
| 題號                                     |                                                                                                    | 題目       |
| 1                                      | <ul> <li>恆(污)水處理專責人員到職訓練題目內容11-[3]     <li>(1)○答案選項1</li> <li>(2)○答案握項2</li> <li>(3)○答案握項3</li> <li>(4)○答案選項4</li> </li></ul> |          |
| 2                                      | 廢(污)水處理專賣人員到職訓練題目內容2-[2]<br>(1)○答案選項1<br>(2)○答案選項2<br>(3)○答案選項3<br>(4)○答案選項4                                                  |          |
| 3                                      | 廢(污)水處理專賣人員到職訓練題目內容86-[2]<br>(1)○答案握項1<br>(2)○答案選項2<br>(3)○答案選項3<br>(4)○答案選項4                                                 |          |
| 4                                      | <ul> <li>廢(污)水處理專賣人員到職訓練題目內容67-[3]</li> <li>(1)○答案選項1</li> <li>(2)○答案選項2</li> <li>(3)○答案選項3</li> <li>(4)○答案選項4</li> </ul>     |          |
| 5                                      | <ul> <li>廢(污)水處理專責人員到職訓練題目內容41-[1]</li> <li>(1)○答案選項1</li> <li>(2)○答案選項2</li> <li>(3)○答案選項3</li> <li>(4)○答案選項4</li> </ul>     |          |
| 2                                      | (4)○音茶短9(1<br>(2)○答案選項2<br>(3)○答案選項3<br>(4)○答案選項4                                                                             |          |
| 3                                      | <ul> <li>廢(污)水處理專責人員到職訓練題目內容86-[2]</li> <li>(1)○答案選項1</li> <li>(2)○答案選項2</li> <li>(3)○答案選項3</li> <li>(4)○答案選項4</li> </ul>     |          |
| 4<br>8                                 | <ul> <li>腐(污)水處理專責人員到職訓練題目內容67-[3]     <li>(1)ご答案趨項1</li> <li>(2)ご答案趨項2</li> <li>(3)ご答案趨項3</li> <li>(4)ご答案趨項4</li> </li></ul> |          |
| 9                                      | <ul> <li>廢(污)水處理專賣人員到職訓練題目內容34-[2]</li> <li>(1)○答案握項1</li> <li>(2)○答案握項2</li> <li>(3)○答案選項3</li> <li>(4)○答案握項4</li> </ul>     |          |
| 10                                     | <ul> <li>腐(污)水處理專責人員到職訓練題目內容51-[3]     <li>(1)○答案趨項1</li> <li>(2)○答案趨項2</li> <li>(3)○答案趨項3</li> <li>(4)○答案趨項4</li> </li></ul> |          |
| Ŭ                                      | 出答案,結束測驗                                                                                                    |          |
| 《院環境<br>上:3202<br>【有其作<br>【安全町<br>五日期: | 會保護署環境保護人員訓練所<br>117株園市中鄉區民族第三段260號6樓電話:03-40<br>地環保問題,請至意見信箱,感謝您的寶寶建議。<br><mark>炊業 飼質飲預及宣告 隱私權保護敗策</mark><br>110.01.19       | 20789    |

| <b>環境保護人員訓練所</b><br>環境凱旋管理系統 |       |           | -         |    | e. |
|------------------------------|-------|-----------|-----------|----|----|
| 測驗及問卷                        |       |           |           |    |    |
| 班別名稱                         | 期別    | 開課日期      | 結束日期      | 測驗 | 問卷 |
| ((污)水處理專費人員到職訓練              | 11010 | 110.01.18 | 110.01.18 | 及格 | 問卷 |

#### ※測驗注意事項:

更新日期:110.01.19

資訊安全政策 網頁政策及宣告 隱私權保護政策

- ·系統動態顯示 10 題選擇題, 限時 40 分鐘作答。
- ·完成測驗,系統自動評分。
- ・若及格, 才顯示測驗結果及正確答案; 若不及格, 可選擇是否立即重新測驗, 或擇日再測驗。

▶ 問卷

A.點選「問卷」

| 環境保護人員訓練所<br>最保護統管理系統 |       |           | JAK E     |    | 3  |
|-----------------------|-------|-----------|-----------|----|----|
| 測驗及問卷<br>研別名稱         | 期別    | 開課日期      | 结束日期      | 測驗 | 問卷 |
| 度(污)水處理專賣人員到職訓練       | 11010 | 110.01.18 | 110.01.18 | 及格 | 問卷 |

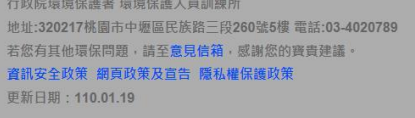

# B.輸入資料 => 完成填寫, 點選「確定繳交」

| 目巻                      |                |                    |                                                   |                                        |               |                           |
|-------------------------|----------------|--------------------|---------------------------------------------------|----------------------------------------|---------------|---------------------------|
| 別名稱: 廢                  | (汚)水盧理琴        | <b>事責人員到職訓</b> !   | 練                                                 | 班期: 1101                               | 10            |                           |
| 保署訓練所為了<br>• 如填答1 • 2 • | 解您在訓練<br>請具體表明 | 過程中體驗的一<br>這見或改進建設 | -切,以作為日後辦理是項訓<br>着,謝謝您的合作。                        | 線之参考・評量表内                              | 您的每個意見都非常寶貴,請 | 逐項墳答,5表示滿意度最大,3表示適中,1表示滿意 |
| 行政作業(必墳                 | )              |                    |                                                   |                                        |               |                           |
| 線通知方式                   |                | 0 5                | 04 03                                             | 0 2                                    | 01            |                           |
| (学設備環現<br>(動管理方式        |                | 05                 | 04 03                                             | 02                                     | 01            |                           |
| 務品質                     |                | 05                 | 04 03                                             | 0 2                                    | 01            |                           |
| 驗規定                     |                | ○ 充分了解             | ○ 不知道規定                                           |                                        |               |                           |
| 训練教學(必項                 | )              |                    |                                                   |                                        |               |                           |
| 課程名稱                    | 授課講座           | 完成課程               | 教學品質                                              | 課程時數                                   | 講授技巧          |                           |
| K污染防治法规                 | 方大同            | ●是○否               | $\circ$ 5 $\circ$ 4 $\circ$ 3 $\circ$ 2 $\circ$ 1 | 030201                                 | 0504030201    |                           |
| <b>F可申報實務</b>           | 張大華            | ●是○否               | 0504030201                                        | $\bigcirc$ 3 $\bigcirc$ 2 $\bigcirc$ 1 | 0504030201    |                           |
|                         |                |                    |                                                   |                                        |               |                           |
| 罐事項                     |                |                    |                                                   |                                        |               |                           |
| i政作業                    |                |                    |                                                   |                                        |               |                           |
| 線品質                     |                |                    |                                                   |                                        |               |                           |
| 程時數                     |                |                    |                                                   |                                        |               |                           |
| 授技巧                     |                |                    |                                                   |                                        |               |                           |
| 的建诺来语                   |                |                    |                                                   |                                        |               |                           |
|                         |                |                    |                                                   |                                        |               |                           |
| 國學員提問                   |                |                    |                                                   |                                        |               |                           |
| 訓成想                     |                |                    |                                                   |                                        |               |                           |
|                         |                | ·                  |                                                   |                                        |               |                           |
| -                       |                |                    |                                                   |                                        |               |                           |
| THE SECOND              | 7 10 17 100    | 222                |                                                   |                                        |               |                           |

## C.完成問卷

| 環境保護人員訓練所<br>環境調整管理系統 |    | Ţ    | 字級 小 中 |    | 新整理 |
|-----------------------|----|------|--------|----|-----|
| 測驗及問卷                 |    |      | 14     |    |     |
|                       |    |      |        |    |     |
| 班別名稱                  | 期別 | 開課日期 | 結束日期   | 測驗 | 問卷  |

行政院環境保護署環境保護人員訓練所 地址:320217桃園市中纒區民族路三段260號5樓 電話:03-4020789 若您有其他環保問題,講至意見信箱,感謝您的寶貴建議。 寶凱安全政策 網頁政策及宣告 隱私權保護政策 更新日期:110.01.19

## ※問卷注意事項:

·除了開放性題目之外,其他各選擇題皆須填寫。

#### 4-2 訓練證明下載

更新日期:110.01.19

# Step1: 點選「訓練證明下載>在職訓練」或 「訓練證明下載>到職訓練」

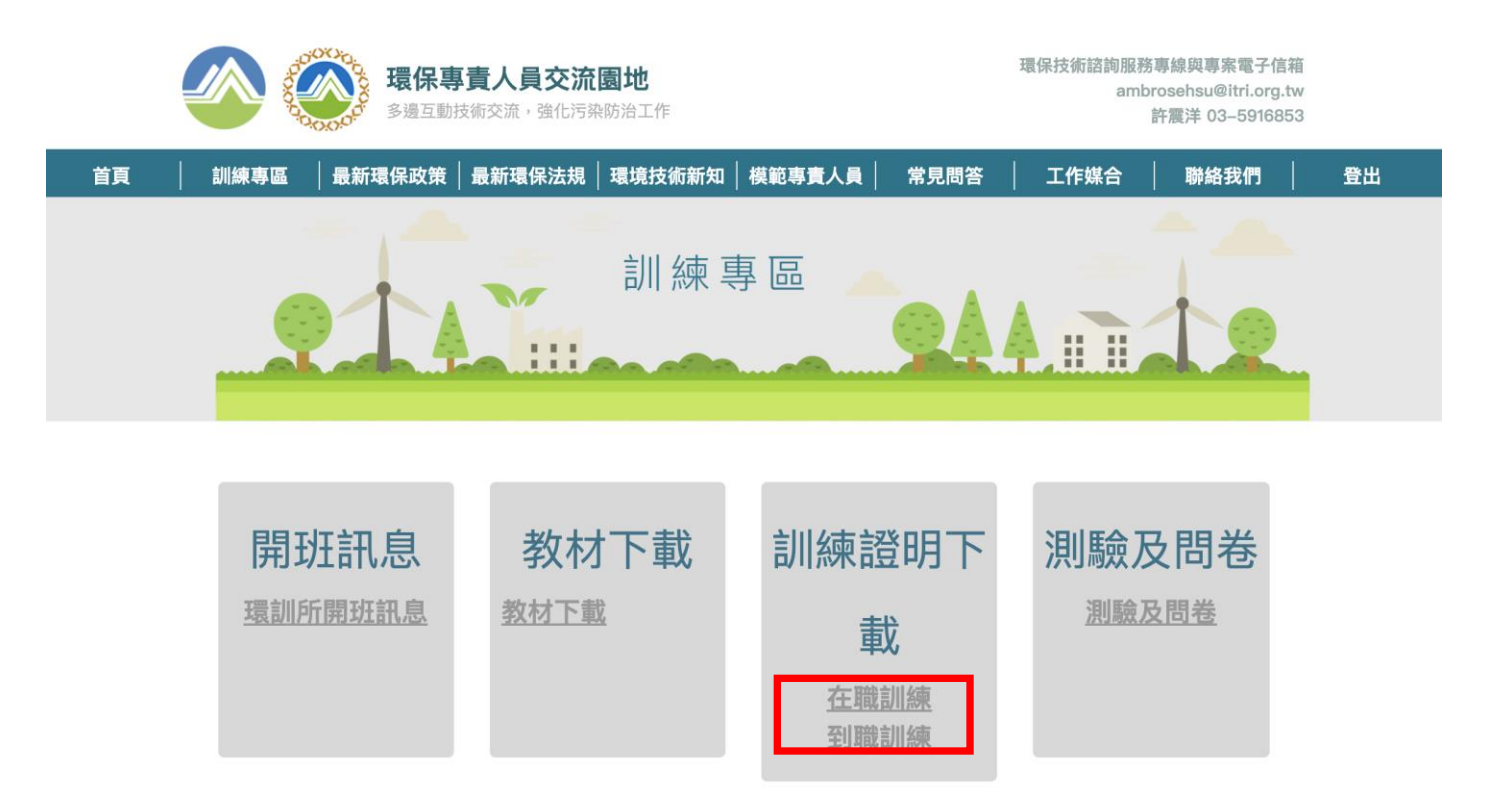

Step2: 輸入7碼生日 (如: 0800101) => 點選「查詢」

|                                                                                                    |                                       | 学級「小」中「六」 単制 登理 |
|----------------------------------------------------------------------------------------------------|---------------------------------------|-----------------|
| 環境保護人員     環     環     環     環     環     環     電     電 | 訓練所<br>際途                             |                 |
| 訓練證明下載                                                                                                    |                                       |                 |
| 個人代碼                                                                                                    | ●●●●●●●●● 説明                          |                 |
| 生日                                                                                                    | (別:0800101)                           |                 |
| ( 查詢 ) 濂                                                                                                    | 験                                     |                 |
|                                                                                                    |                                       |                 |
| 口政院環境保護署環境保<br>地址:320217桃園市中壢                                                                                                    | ₭護人員訓練所<br>區民族路三段260號5樓 電話:03-4020789 |                 |
| 若您有其他環保問題,請                                                                                                    | 至意見信箱,感謝您的寶貴建議。                       |                 |
| 資訊安全政策 網貝政策                                                                                                    | 反亘吉 隐私權保護以策                           |                 |

Step3: 若通過檢核, 顯示訓練證明下載資料頁面 => 點選「下載」

| 期別    | 開課日期                                                                                                    | 結束日期                                                                                                    | 訓練時數                                                                                                    |                                                                                                    |
|-------|----------------------------------------------------------------------------------------------------|----------------------------------------------------------------------------------------------------|----------------------------------------------------------------------------------------------------|----------------------------------------------------------------------------------------------------|
| 10910 | 1090825                                                                                                    | 1090825                                                                                                    |                                                                                                    | 需完訓才能下載訓練證明。                                                                                                    |
| 10910 | 1090817                                                                                                    | 1090817                                                                                                    |                                                                                                    | 受訓時數處理中,請洽03-4020789轉輔導組查詢                                                                                                    |
| 10910 | 1090927                                                                                                    | 1090927                                                                                                    |                                                                                                    | 受訓時數處理中,請洽訓練機構查詢。                                                                                                    |
| 10910 | 1090926                                                                                                    | 1090927                                                                                                    | 9                                                                                                    | 下載                                                                                                    |
| 10901 | 1091102                                                                                                    | 1091102                                                                                                    | 3                                                                                                    | 下載                                                                                                    |
| 10902 | 1091202                                                                                                    | 1091202                                                                                                    |                                                                                                    | 受訓時數處理中,請洽訓練機構查詢。                                                                                                    |
| 10910 | 1090817                                                                                                    | 1090817                                                                                                    |                                                                                                    | 下載                                                                                                    |
| 10840 | 1080824                                                                                                    | 1080929                                                                                                    |                                                                                                    | 需測驗及格才能下載訓練證明。                                                                                                    |
|       |                                                                                                    |                                                                                                    |                                                                                                    | 返回「環保專責人員交流園地」                                                                                                    |
|       |                                                                                                    |                                                                                                    |                                                                                                    |                                                                                                    |
|       |                                                                                                    |                                                                                                    |                                                                                                    |                                                                                                    |
|       |                                                                                                    |                                                                                                    |                                                                                                    |                                                                                                    |
|       |                                                                                                    |                                                                                                    |                                                                                                    |                                                                                                    |
|       | <ul> <li>期別</li> <li>10910</li> <li>10910</li> <li>10910</li> <li>10910</li> <li>10910</li> <li>10901</li> <li>10901</li> <li>10910</li> <li>10910</li> </ul> | អាអា         អាដេដាមា           10910         1090825           10910         1090817           10910         1090926           10910         1090926           10910         109102           10910         109102           10910         109120           10910         109120           10910         1090817           10840         1080824 | 期別         期銀日期         銘末日期           10910         1090825         1090825           10910         1090817         1090817           10910         1090927         1090927           10910         1090926         1090927           10910         109102         109102           10901         109102         109102           10902         109102         109102           10910         1090817         1090817           10910         1090817         1090817           10840         1080824         1080929 | 期別         期線日期         結束日期         訓練時數           10910         1090825         1090825           10910         1090817         1090817           10910         1090927         1090927           10910         1090926         1090927         9           10901         109102         109102         3           10910         109102         109102         3           10910         1090817         1090817         1090817           10910         109102         109102         3           10910         1090817         1090817         1090817           10910         1090817         1090817         1090817           10910         1090817         1090817         1090817           10840         1080824         1080929         101102 |

#### ※訓練證明下載注意事項:

・依限完成線上問卷及測驗及格,於受訓結束一週後,方可下載訓練證明;本系 統提供近3年**到職及在職**訓練班期學員下載訓練證明(PDF)。

\* \* 如果您點選「測驗卷及問卷」及「訓練證明下載」發現無法開啟新的網頁。

那可能是瀏覽器阻擋彈出的視窗,請依照瀏覽器選擇以下方式解除封鎖

1. Chrome 如何解除封鎖

如果彈出視窗被封鎖,網址列會出現:

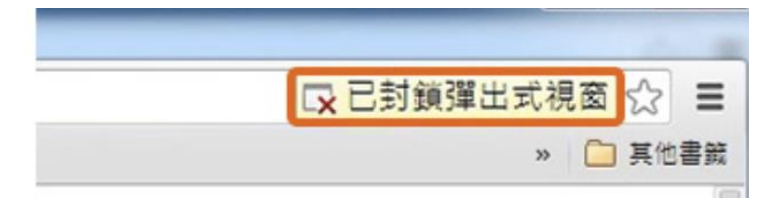

這個時候請點選永用顯示彈出視窗,如下圖:

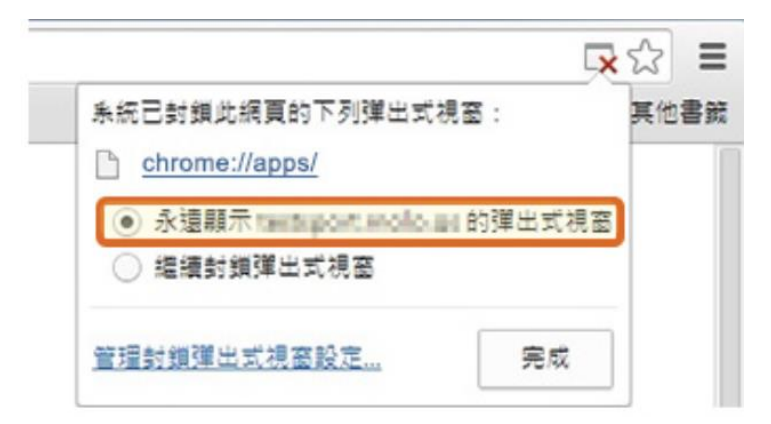

## 2. IE 如何解除封鎖

#### 如果被封鎖,下方會出現:

## 請選擇永遠允許,如下圖:

| Internet Explorer 已封鎖來自 epafourm.apps-designer.tech 的快顯。       介語一次(A)       此網站的選項(O) ▼       更多認定(M) | 1                                                               |                             |
|----------------------------------------------------------------------------------------------------|-----------------------------------------------------------------|-----------------------------|
| Internet Explorer 已封鎖來自 <b>epafourm.apps-designer.tech</b> 的快頭。                                        |                                                                 | 永遠允許(A)                     |
|                                                                                                    | Internet Explorer 已封鎖來自 <b>epafourm.apps-designer.tech</b> 的快顧。 | 允許一次(A) 此網站的選項(O) ▼ 更多設定(M) |

# 3. Safari 如何解除封鎖

#### 如果被封鎖, 上方的網址會出現:

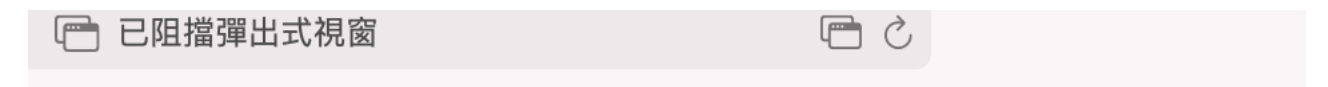

#### 這時請點選:

#### Ē

即可開啟新的視窗